## 口腔牙科怎么认证小红书个人认证

| 产品名称 | 口腔牙科怎么认证小红书个人认证         |
|------|-------------------------|
| 公司名称 | 宿州市德胜网络科技有限公司           |
| 价格   | .00/件                   |
| 规格参数 |                         |
| 公司地址 | 【手机号同微】                 |
| 联系电话 | 17856244602 17856244602 |

## 产品详情

我们是专门做网络运营服务的,如果您需要可以直接联系我们。

要在小红书上认证口腔牙科,您可以按照以下步骤进行操作:

1. 打开小红书APP,并点击右下角的"我"按钮。

2. 在个人页面中, 点击右上角的"设置"图标。

3. 在设置页面中,向下滚动并点击"账号与安全"选项。

4. 在账号与安全页面中,点击"官方认证"选项。

5. 在官方认证页面中,找到"口腔牙科"选项,并点击"立即认证"按钮。

6. 根据要求填写相关信息,包括机构名称、机构地址、联系电话等。

7. 提交申请后,等待审核结果。

8. 如果审核通过,您将在小红书上获得口腔牙科认证标记。

请注意,以上步骤仅供参考,具体操作可能因实际情况而有所不同。如果您有任何疑问或需要帮助,请 参考小红书guanfangwangzhan或APP中的帮助文档或联系客服。 从事行业10年,有丰富的运营经验,熟知民营机构相关规则,通过多年的人脉和经验,三甲入驻、医生 进修 晋升、执业范围变更、各类互联网平台认证(抖音黄v、蓝v、小红书、K手)等资源,有需要的朋 友可以详细咨询。